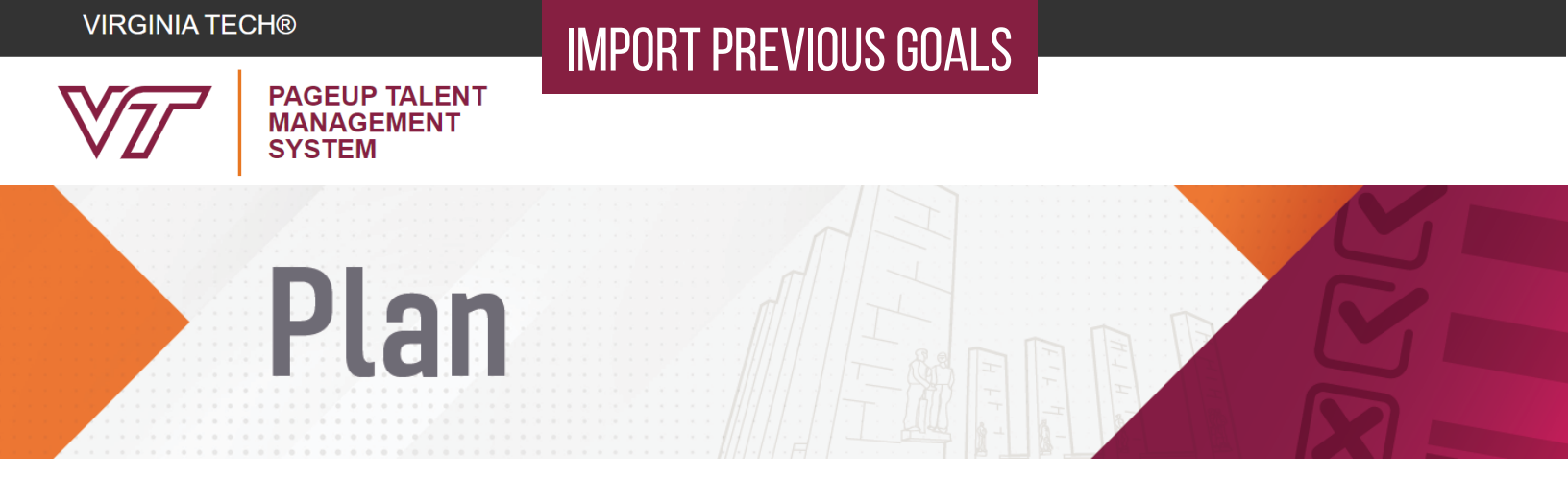

## TO COPY GOALS INTO THE NEW PLAN FROM A PREVIOUS PLAN

1. Begin in the planning stage of the performance plan. Once in the Goals section, as shown in Figure 1, you have the option of typing new Goals or importing previous Goals.

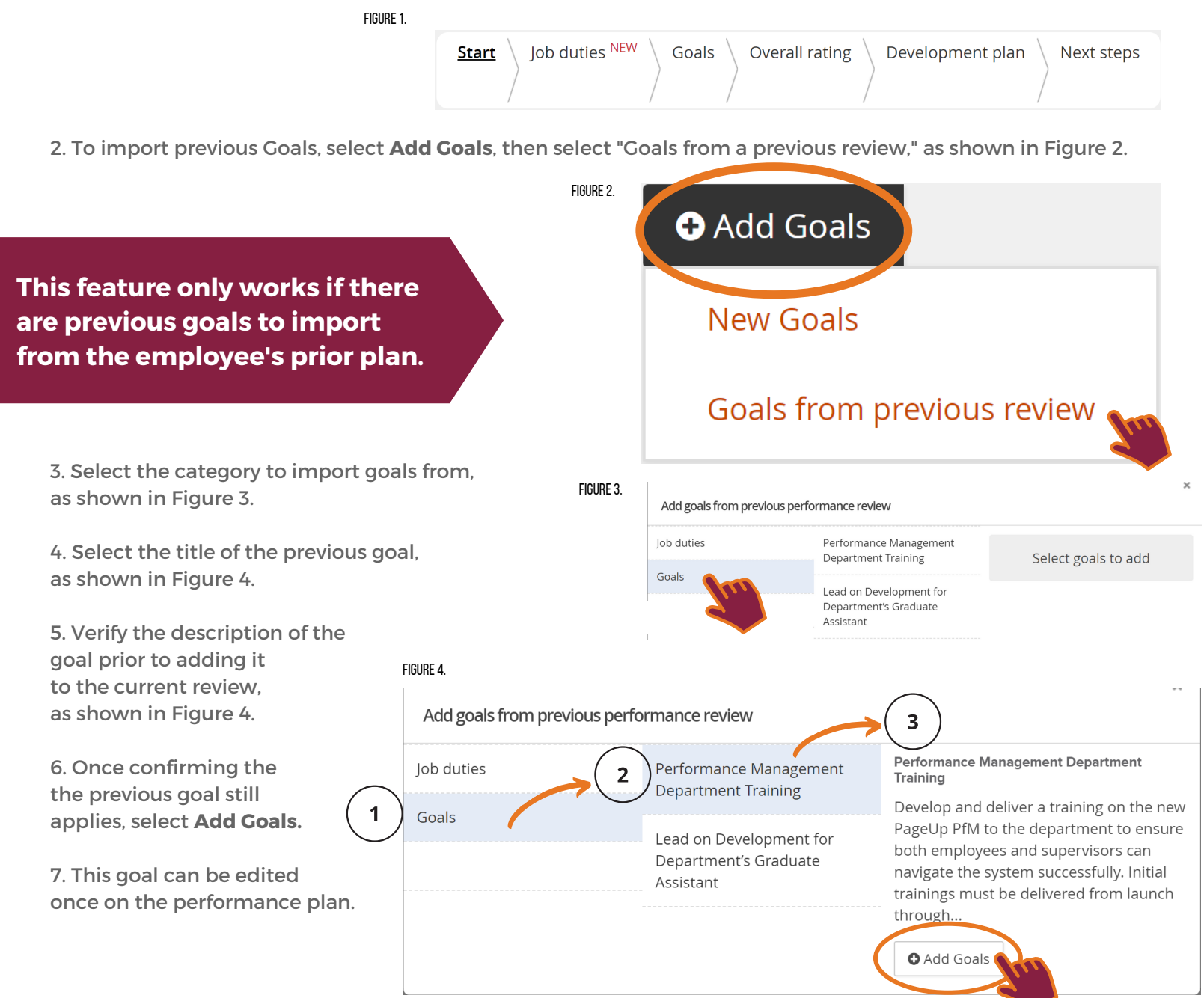